# 2. 4 入礼 · 見積結果情報検索

#### <u>画面遷移</u>

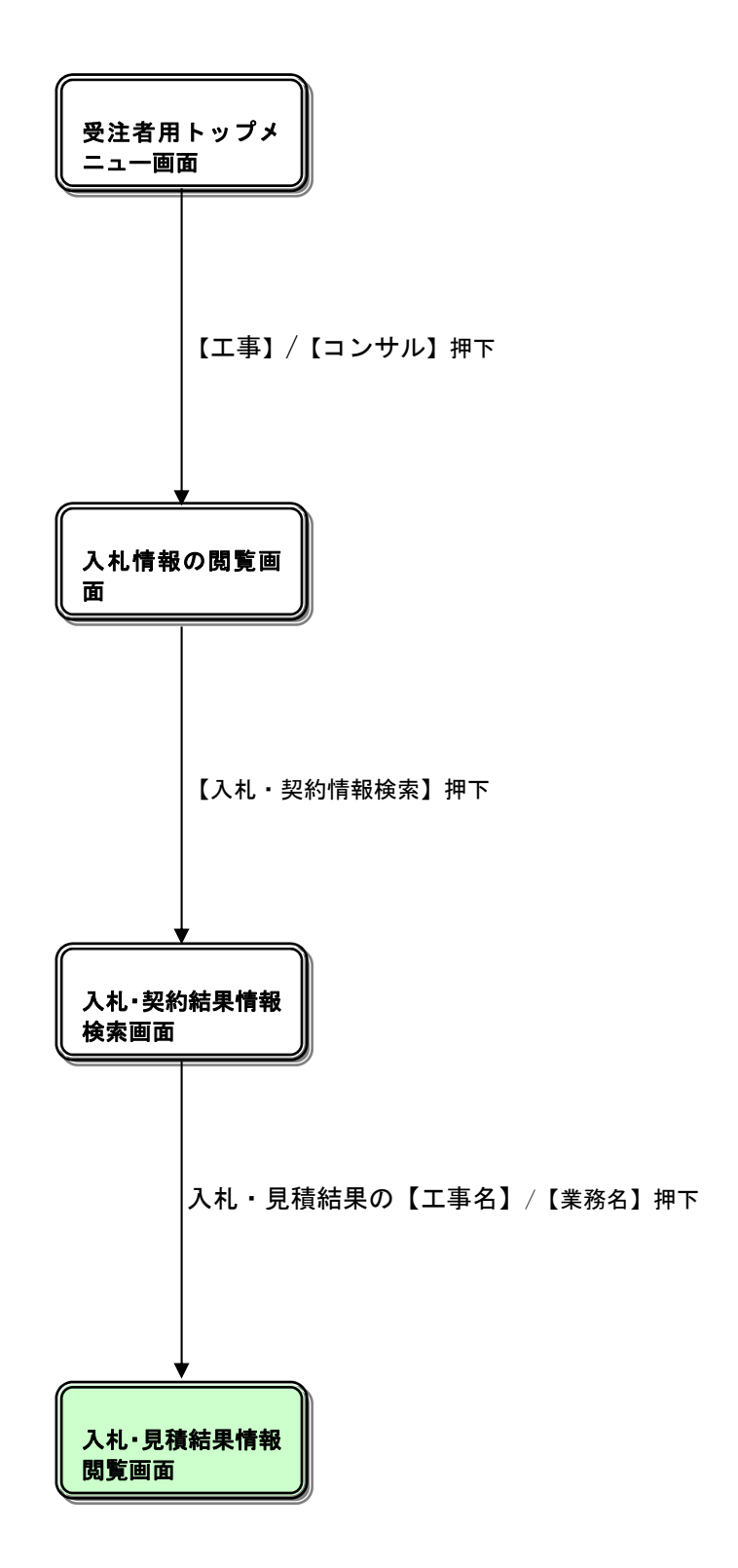

## <u>入札情報の閲覧</u>

| 🌈 入札情報公開システム – Win | dows Internet Explorer   |
|--------------------|--------------------------|
|                    | 入札情報の閲覧                  |
| 0000               | ・このサイトでは、以下のことが行えます。     |
| 電子入札システム           | ・発注見通し情報の検索              |
|                    | ・発注情報の検索                 |
| 発注見通し情報検索          | ・入札・契約結果情報の検索            |
| 発注情報検索             | ・名簿情報検索                  |
| 入札・契約情報協委          | ・指名停止情報の閲覧               |
|                    | ・ <u>お知らせ</u>            |
| 名簿情報検索             | ・入札情報公開サービスのトップメニューへ     |
| 指名停止情報             |                          |
| お知らせ               |                          |
| 受注者用<br>トップメニューへ   |                          |
|                    |                          |
|                    |                          |
|                    |                          |
|                    |                          |
|                    |                          |
|                    |                          |
|                    |                          |
|                    |                          |
|                    |                          |
| ページが表示されました        | 😏 🔤 🗠 መርካ 🖓 🗸 🖓 100% 🔹 🥁 |

## <u>操作説明</u>

①【発注見通し情報検索】リンク 【発注見通し情報検索】画面に遷移します。 公開済発注見通し情報の一覧を表示します。 ②【発注情報検索】リンク 【発注情報検索】画面に遷移します。 公開済発注情報の一覧を表示します。 ③【入札・契約情報検索】リンク 【入札・契約結果情報検索】画面に遷移します。 公開済入札・契約結果情報の一覧を表示します。 ④【名簿情報検索】リンク 【名簿情報検索】画面に遷移します。 名簿情報の一覧を表示します。 ⑤【指名停止情報】リンク 【指名停止情報】画面に遷移します。 指名停止情報の一覧を表示します。 ⑥【お知らせ】リンク 【お知らせ一覧】画面に遷移します。 一般公開向けお知らせ情報一覧を表示します。 ⑦【入札情報公開サービスのトップメニューへ】リンク 【入札情報公開サービス画面(受注者用トップメニュー)】画面に遷移します。

# <u>入札・契約結果情報検索</u>

|                      |                 |          |          | 入札・契約      | 結果情報榜   | 索        |         |          |
|----------------------|-----------------|----------|----------|------------|---------|----------|---------|----------|
| 0000                 | () MH           |          |          |            |         |          | ħ       | 検索 クリン   |
| 電子入札システム             | 表示種別            | 指定しない    | •        |            | 年度      | 指定しない    | -<br>-  |          |
|                      | 入札方式            | 指定しない    |          | -          | 工種      | 指定しない    |         | <b>~</b> |
| 通し情報検索               | 工事名             |          |          |            |         |          | }       | を含む      |
|                      | 契約管理番号          |          |          | を含む        | 工事場所    |          |         | を含む      |
| 主情報検索                | 条件1             | 指定しない    |          |            |         | <b>•</b> |         |          |
| 初約總報检查               | 日付              | 更新日 ▼    |          | ~          |         |          |         |          |
| 关制用和快亲               | 表示順             | 更新日      | ▼ の 降順   | <b>~</b> ] | 表示件数    | 10 👻     |         |          |
| <b>搴情報</b> 検索        | <br>● ● ■ 詳細を参照 | するには、工事: | 名をクリックしま | す。         |         |          |         |          |
|                      | 表一番別 開札日        | 1/       | 丁本之      | 契約管理       | 7 # # # | 落札者/     | 落札金額(税損 | 友) 運所之   |
|                      |                 |          |          |            |         |          |         |          |
|                      |                 |          |          |            |         |          |         |          |
| お知らせ                 |                 |          |          |            |         |          |         |          |
| お知らせ                 |                 |          |          |            |         |          |         |          |
| お知らせ<br>者用<br>プメニューへ |                 |          |          |            |         |          |         |          |
| 8知らせ<br>者用<br>プメニューへ |                 |          |          |            |         |          |         |          |
| ち知らせ<br>者用<br>ブメニューへ |                 |          |          |            |         |          |         |          |
| 8知らせ<br>者用<br>ブメニューへ |                 |          |          |            |         |          |         |          |
| 8知らせ<br>者用<br>ブメニューへ |                 |          |          |            |         |          |         |          |
| 8知らせ<br>者用<br>ブメニューへ |                 |          |          |            |         |          |         |          |
| 8知らせ<br>者用<br>ブメニューへ |                 |          |          |            |         |          |         |          |
| 8知らせ<br>者用<br>ブメニューへ |                 |          |          |            |         |          |         |          |
| 8知らせ<br>者用<br>ブメニューへ |                 |          |          |            |         |          |         |          |
| 8知らせ<br>者用<br>ブメニューへ |                 |          |          |            |         |          |         |          |
| 6知らせ<br>者用<br>ブメニューへ |                 |          |          |            |         |          |         |          |
| 6知らせ<br>者用<br>ブメニューへ |                 |          |          |            |         |          |         |          |
| 6知らせ<br>者用<br>ブメニューへ |                 |          |          |            |         |          |         |          |
| 6知らせ<br>者用<br>ブメニューへ |                 |          |          |            |         |          |         |          |

## <u>操作説明</u>

①【検索】ボタンクリック 検索条件に一致する公開済入札・契約結果情報一覧を表示します。

②【クリア】ボタンクリック 検索条件を初期値で表示します。

## <u>ポイント</u>

- 条件を設定しないで検索した場合、データ件数にもよりますが表示されるまでに時間がかかることがあります。なるべく条件を設定して検索を行ってください。
- 添付ファイル名称に日本語が含まれている場合、ファイルをダウンロードする際、デスクトップ等に保存せず、直接ファイルを開くと、文字化けすることがあります。

## <u>入札・契約結果情報検索(検索結果)</u>

|                                                                                                    |                                                                                                    | 入                                                                                                    | 札・契約                                                                                                    | 結果情報                                                                                                    | 検索                                                                                                    |                                                                                                    |                                                                                                    |
|----------------------------------------------------------------------------------------------------|----------------------------------------------------------------------------------------------------|----------------------------------------------------------------------------------------------------|----------------------------------------------------------------------------------------------------|----------------------------------------------------------------------------------------------------|----------------------------------------------------------------------------------------------------|----------------------------------------------------------------------------------------------------|----------------------------------------------------------------------------------------------------|
|                                                                                                    | A                                                                                                    |                                                                                                    |                                                                                                    |                                                                                                    |                                                                                                    | 検索                                                                                                    | クリ                                                                                                    |
| 表示種別                                                                                                    | IJ I                                                                                                    | 指定しない →                                                                                                    |                                                                                                    | 年度                                                                                                    | 指定しない                                                                                                    | -                                                                                                    |                                                                                                    |
| 入札方式                                                                                                    | t 1                                                                                                    | 指定しない                                                                                                    | -                                                                                                    | 工種                                                                                                    | 指定しない                                                                                                    | -                                                                                                    | -                                                                                                    |
| 工事名                                                                                                    |                                                                                                    |                                                                                                    |                                                                                                    |                                                                                                    |                                                                                                    | を含む                                                                                                    | t                                                                                                    |
| 契約管理                                                                                                    | 「番号                                                                                                    |                                                                                                    | を含む                                                                                                    | 工事場所                                                                                                    |                                                                                                    |                                                                                                    | を含む                                                                                                    |
| 条件 1                                                                                                    | 1                                                                                                    | 指定しない                                                                                                    |                                                                                                    |                                                                                                    | <b>•</b>                                                                                                    |                                                                                                    |                                                                                                    |
| 日付                                                                                                    | ]                                                                                                    | 更新日 🗸 🛛 🖓                                                                                                    | ~                                                                                                    | 0                                                                                                    |                                                                                                    |                                                                                                    |                                                                                                    |
| 表示順                                                                                                    | ]                                                                                                    | 更新日 ▼ ① 降順 ▼                                                                                                    |                                                                                                    | 表示件数                                                                                                    | 10 -                                                                                                    |                                                                                                    |                                                                                                    |
|                                                                                                    |                                                                                                    |                                                                                                    |                                                                                                    |                                                                                                    | · <b>—</b>                                                                                                    |                                                                                                    |                                                                                                    |
| 検索結果                                                                                                    | 一覧:17件の                                                                                                    | うち1-10件を表示                                                                                                    |                                                                                                    |                                                                                                    | (全2ページ)                                                                                                    | わ 1ページ日                                                                                                    | 表示                                                                                                    |
| + - + 0                                                                                                    | 間相日/                                                                                                    | -+>                                                                                                    | 契約管理                                                                                                    | <b>A-+ + C</b>                                                                                                    | 落札者/                                                                                                    | 落札金額(擬抜)                                                                                                    |                                                                                                    |
| 表示種別                                                                                                    | 」<br>開札日/<br>契約日                                                                                                    | 工事名                                                                                                    | 契約管理<br>番号                                                                                                    | 入札方式                                                                                                    | 落札者/<br>契約者                                                                                                    | 落札金額(税抜)<br>/契約金額                                                                                                    | 課所名                                                                                                    |
| <mark>表示種別</mark><br>入札・見<br>積結果                                                                                                    | 日本<br>開札日/<br>契約日<br>2013/08/02                                                                                                    | <b>工事名</b><br>〇〇〇〇工事                                                                                                    | <b>契約管理</b><br>番号<br>20130801-01<br>001                                                                                                    | <b>入札方式</b><br>一般競争入札<br>(名称変更)                                                                                                    | <b>落札者/<br/>契約者</b><br>(株)テスト工務店10<br>0                                                                                                    | <b>落札金額(税抜)</b><br><b>/契約金額</b><br>9,500,000円                                                                                            | <b>課所名</b><br>総務部 契約<br>果                                                                                                    |
| <b>表示種別</b><br>入札・見<br>積結果<br>契約結<br>果                                                                                                    | J 開札日/<br>契約日<br>2013/08/02                                                                                                    | <b>工事名</b><br>○△□工事<br>○○○○工事                                                                                                    | <b>契約管理<br/>番号</b><br>20130801-01<br>001<br>2013-08                                                                                                    | <b>入札方式</b><br>一般競争入札<br>(名称変更)                                                                                                    | <u>落札者/<br/>契約者</u><br>(株)テスト工務店10<br>の<br>建設21                                                                                                    | 落札金額(税抜)           /契約金額           9,500,000円                                                                                            | <b>課所名</b><br>総務部 契約<br>果<br>総務部 契約<br>果                                                                                                    |
| <b>表示種別</b><br>入札・見<br>積結果<br>契約結<br>果<br>入札・見<br>積結果                                                                                                    | 開札日           契約日           2013/08/02           2013/07/22                                                                                                    | <b>工事名</b><br>○△□工事<br>○○○○工事<br>○○○○工事                                                                                                    | <b>契約管理<br/>番号</b><br>20130801-01<br>001<br>2013-08<br>2013-08                                                                                                    | <b>入札方式</b><br>一般競争入札<br>(名称変更)<br>一般競争入札<br>(名称変更)                                                                                                    |                                                                                                    | 落札金額(税抜)<br>/契約金額           9,500,000円           5,000,000円                                                                              | <b>課所名</b>                                                                                                    |
| <b>表示種別</b><br>入札·見<br>契約<br>果<br>入積結果<br>天礼結果<br>入積結果<br>入積結果                                                                                                    | 開札日<br>契約日           2013/08/02           2013/07/22           2013/07/18                                                                                                    | 工事名       〇△□工事       〇〇〇〇工事       〇〇〇〇工事       公募型指名・施工計画                                                                                                    | 契約管理<br>番号<br>20130801-01<br>001<br>2013-08<br>2013-08<br>20130718-00<br>1                                                                                                    | <ul> <li>入札方式</li> <li>一般競争入札<br/>(名称変更)</li> <li>一般競争入札<br/>(名称変更)</li> <li>公募型指名競<br/>争入札(施工計<br/>面審査型)</li> </ul>                                                                                                    | <b>済れ者/<br/>契約者</b><br>(株)テスト工務店10<br>0<br>建設21<br>建設21<br>新工事01                                                                                          | 落れ金額(税抜)<br>/契約金額<br>9,500,000円<br>5,000,000円<br>90円<br>第                                                                                | <b>課所名</b><br>総務部 契約<br>果<br>総務部 契約<br>果<br>総務部 契約<br>果<br>総務部 契約<br>果<br>総務部 契約<br>果<br>総務部 契約<br>果                                                                                                    |
| 表示種別<br>入礼・見<br>契<br>天礼・見<br>天礼・見<br>入礼・見<br>入礼・見<br>私礼・見<br>該約結<br>果<br>入礼・見<br>天<br>礼・見<br>天<br>礼・見<br>天<br>礼・見<br>天<br>礼・見<br>天<br>礼・見<br>天<br>礼・見<br>天<br>礼・見<br>王<br>()<br>八礼・見<br>天<br>()<br>八礼・見<br>天<br>()<br>()<br>()<br>()<br>()<br>()<br>()<br>()<br>()<br>()<br>()<br>()<br>()                                                                                                    | 第1日 2013/08/02 2013/07/22 2013/07/18                                                                                                    | <b>工事名</b><br>〇ムロエ事<br>〇〇〇〇工事<br>〇〇〇〇〇工事<br>公募型指名・施工計画<br>テスト01                                                                                                    | 契約管理<br>番号<br>20130801-01<br>001<br>2013-08<br>2013-08<br>2013-08<br>20130718-00<br>1<br>213131231                                                                                                    | 入札方式           一般競争入札<br>(名杯変更)           一般競争入札<br>(名杯変更)           公募型指名競<br>争入札(施工計<br>画審査型)                                                                                                    | <b>済札者/<br/>契約者</b><br>(林)テスト工務店10<br>の<br>建設21<br>建設21<br>新工事01<br>9991工事商号15                                                                            | 落れ金額(税抜)<br>次契約金額<br>9,500,000円<br>5,000,000円<br>90円<br>第                                                                                | <b>課所名</b><br><sup>2</sup><br>2<br>2<br>3<br>3<br>3<br>3<br>3<br>3<br>3<br>3<br>3<br>3<br>3<br>3<br>3                                                                                                    |
| 表示種別<br>入積結約<br>果礼結約<br>人積<br>契果<br>礼結<br>、<br>見<br>果<br>礼結<br>約<br>結<br>果<br>入積<br>結<br>約<br>未<br>見<br>積<br>刻<br>界<br>、<br>礼結約<br>品<br>結<br>約<br>品<br>結<br>約<br>品<br>結<br>約<br>品<br>結<br>約<br>品<br>結<br>約<br>品<br>結<br>約<br>品<br>結<br>約<br>品<br>結<br>約<br>品<br>結<br>約<br>品<br>結<br>約<br>品<br>結<br>約<br>品<br>結<br>約<br>品<br>。<br>一<br>新<br>結<br>約<br>品<br>。<br>一<br>品<br>結                                                                                                    | 図13000000000000000000000000000000000000                                                                                                    | 工事名         〇ム口工事         〇〇〇〇工事         〇〇〇〇工事         公募型指名・施工計画         テスト01         [S15後確認]工事案件012013                                                                                                    | 契約管理<br>番号<br>20130801-01<br>001<br>2013-08<br>2013-08<br>20130718-00<br>1<br>213131231<br>DN-0120130<br>620                                                                                                    | 入札方式           一般競争入札<br>(名林変更)           一般競争入札<br>(名林変更)           公募型指名競<br>争入札(施工計<br>画審査型)           一般競争入札<br>(施工計<br>画審査型)           一般競争入札<br>(施工計<br>電査型)                                                                                                    | <b>変札者</b><br><b>変約者</b><br>(林)テスト工務店10<br>の<br>建設21<br>建設21<br>新工事01<br>9991工事商号15<br>9991工事商号13                                                         | 落れ金額(税抜)<br>※契約金額<br>9,500,000円<br>5,000,000円<br>90円<br>60,000,000円<br>第<br>60,000,000円                                                  | <b>課所名</b><br>総務部 契維<br>総務部 契維<br>総務部 契維<br>総務部 契維<br>総務部 契維<br>総務部 契維<br>総務部 契維<br>総務部 契維                                                                                                    |
| 表示種別<br>入積結結<br>契約結結<br>果入礼。果<br>入積結果<br>入積結果<br>入積結果<br>入積結果<br>入積結果<br>入積結果                                                                                                    | 開札日           契約日           2013/08/02           2013/07/22           2013/07/18           2013/07/18           2013/06/20           2013/06/20           2013/03/28                                                                                                    | エ事名     〇〇〇丁事     〇〇〇〇丁事     〇〇〇〇丁事     〇〇〇〇丁事     〇〇〇〇丁事     公募型指名・施工計画     プスト01     【S11後確認】工事案件012013     O620     工事希望型指名競争の総合評     価征来版)                                                                                                    | 2013-08<br>2013-08<br>2013-08<br>2013-08<br>2013-08<br>2013-08<br>2013-08<br>20130718-00<br>1<br>213131231<br>DN-0120130<br>620<br>1000003325                                                                                                    | 入札方式           一般競争入札           (名林変更)           一般競争入札           (名林変更)           公募型指名競争人札(施工計画審査型)           一般競争入札           一般競争入札           (入札(後資格確<br>認型)           工事希望型指名           名競争入札                                                                                                    | 済札者/<br>契約者       (株)テスト工務店10<br>0       建設21       建設21       新工事01       9991工事商号15       9991工事商号13       -                                            | 落礼金額(税抜)           落礼金額(税抜)           少契約金額(           9,500,000円           5,000,000円           90円           60,000,000円           選定中 | 課所名           23783         契約           23783         契約           23783         契約           23783         契約           23783         契約           23783         契約           23783         契約           23783         契約           23783         契約           23793         契約           23793         契約           23793         契約           23793         契約           23794         2379           23794         2379           23794         2379           23795         2379           23795         2379           23795         2379           23795         2379           23795         2379           23795         2379           23795         2379           23795         2379           23795         2379           23795         2379           23795         2379           23795         2379           23795         2379           23795         2379           23795         2379           23795         23 |
| 表示種別<br>入積結約結<br>早、礼·泉<br>契果礼·見<br>入積結<br>早、見<br>果<br>入積結<br>見<br>果<br>入積結<br>見<br>果<br>入積結<br>見<br>果<br>入積結<br>見<br>案<br>見<br>、<br>礼<br>結<br>約<br>結<br>二<br>見<br>、<br>見<br>結<br>約<br>結<br>二<br>見<br>、<br>見<br>、<br>見<br>結<br>約<br>結<br>二<br>。<br>月<br>結<br>約<br>結<br>二<br>。<br>二<br>、<br>引<br>結<br>結<br>約<br>結<br>二<br>。<br>二<br>、<br>一<br>、<br>一<br>、<br>一<br>、<br>一<br>、<br>月<br>、<br>一<br>、<br>一<br>、<br>月<br>、<br>一<br>、<br>一                                                                                                    | 2013/07/22<br>2013/07/22<br>2013/07/22<br>2013/07/18<br>2013/06/20<br>2013/03/28<br>2012/09/03                                                                                                    | 工事名         〇〇〇丁事         〇〇〇〇丁事         〇〇〇〇丁事         〇〇〇〇丁事         〇〇〇〇丁事         〇〇〇〇丁事         〇〇〇〇丁事         〇〇〇〇丁事         〇〇〇〇丁事         〇〇〇〇丁事         〇〇〇〇丁事         〇〇〇〇丁事         〇〇〇〇丁事         〇〇〇〇丁事         〇〇〇〇丁事         〇〇〇〇丁事         〇〇〇〇丁事         「法登記「「二二」         「二二」         「二二」 <t< td=""><td>22315320801-01<br/>001<br/>2013-08<br/>2013-08<br/>2013-08<br/>2013-08<br/>2013-08<br/>2013-08<br/>2013-0718-00<br/>1<br/>213131231<br/>PN-0120130<br/>620<br/>10000003255<br/>111333555</td><td>入札方式           一般競争入札           (名林変更)           一般競争入札           (名林変更)           (名林変更)           (名林変更)           (名林変更)           (名林変更)           (名林変更)           (名林変更)           (名林変更)           (日本)           (日本)</td><td>資札者         契約者         (林)テスト工務店10         0         建設21         建設21         新工事01         9991工事商号15         9991工事商号13         -         9991工事商号13</td><td>落礼金額(税抜)         落礼金額(税抜)         シリ500,000円         5,000,000円         90円         60,000,000円         避定中         3,100,000円</td><td><b>課所名</b></td></t<> | 22315320801-01<br>001<br>2013-08<br>2013-08<br>2013-08<br>2013-08<br>2013-08<br>2013-08<br>2013-0718-00<br>1<br>213131231<br>PN-0120130<br>620<br>10000003255<br>111333555                                                                                                    | 入札方式           一般競争入札           (名林変更)           一般競争入札           (名林変更)           (名林変更)           (名林変更)           (名林変更)           (名林変更)           (名林変更)           (名林変更)           (名林変更)           (日本)           (日本) | 資札者         契約者         (林)テスト工務店10         0         建設21         建設21         新工事01         9991工事商号15         9991工事商号13         -         9991工事商号13  | 落礼金額(税抜)         落礼金額(税抜)         シリ500,000円         5,000,000円         90円         60,000,000円         避定中         3,100,000円           | <b>課所名</b>                                                                                                    |
| 表示 紀<br>和<br>花<br>和<br>末<br>和<br>和<br>和<br>末<br>和<br>元<br>和<br>和<br>精<br>約<br>罪<br>、<br>礼<br>結<br>約<br>罪<br>、<br>礼<br>結<br>約<br>和<br>二<br>果<br>入<br>積<br>約<br>罪<br>、<br>礼<br>結<br>約<br>新<br>、<br>見<br>果<br>入<br>積<br>約<br>新<br>、<br>見<br>果<br>、<br>礼<br>結<br>約<br>新<br>、<br>見<br>果<br>、<br>礼<br>結<br>約<br>新<br>、<br>見<br>果<br>、<br>礼<br>結<br>約<br>新<br>、<br>見<br>果<br>、<br>礼<br>結<br>約<br>新<br>、<br>見<br>果<br>、<br>礼<br>結<br>約<br>新<br>、<br>月<br>果<br>、<br>礼<br>結<br>、<br>約<br>、<br>、<br>男<br>果<br>、<br>礼<br>結<br>、<br>約<br>新<br>、<br>、<br>月<br>果<br>、<br>入<br>積<br>、<br>和<br>、<br>月<br>果<br>、<br>月<br>果<br>-<br>月<br>果<br>-<br>月<br>果<br>-<br>月<br>果<br>-<br>月<br>果<br>-<br>月<br>果<br>-<br>月<br>果<br>-<br>-<br>子<br>、<br>一<br>、<br>一<br>、<br>一<br>、<br>一<br>、<br>一<br>、<br>、 | Image         Image         Image <th< td=""><td>エ事名     〇△□工事     〇○○○工事     〇○○○工事     〇○○○工事     公募型指名・施工計画     元えト01     Sif後確認】工事案件012013     の620     工事希望型指名競争の総合評     価征来版     塔札,通知への備考欄     SCL=01</td><td>契約管理<br/>番号           20130801-01<br/>001           2013-08           2013-08           2013-08           2013-08           2013-08           20130718-00           1           213131231           DN-0120130           620           1000003255           111333555           1000001</td><td>入札方式           一般競争入札           (名林変更)           一般競争入札           (名林変更)           公募型指名競争入札           (名林変更)           一般競争入札           (名林変更)           工事希知人札           一般競争入札           一般競争入札           一般競争入札           一般競争入札           一般競争入札           一般競争入札           一般競争入札</td><td>済札者/<br/>契約者         (林)テスト工務店10<br/>0         建設21         建設21         第工事01         9991工事商号15         9991工事商号13         -         9991工事商号13         -</td><td>落礼金額(税抜)           落礼金額(税抜)           少契約金額           9,500,000円           5,000,000円           60,000,000円           選定中           選定中</td><td><b>課所名</b></td></th<> | エ事名     〇△□工事     〇○○○工事     〇○○○工事     〇○○○工事     公募型指名・施工計画     元えト01     Sif後確認】工事案件012013     の620     工事希望型指名競争の総合評     価征来版     塔札,通知への備考欄     SCL=01                                                                                                    | 契約管理<br>番号           20130801-01<br>001           2013-08           2013-08           2013-08           2013-08           2013-08           20130718-00           1           213131231           DN-0120130           620           1000003255           111333555           1000001 | 入札方式           一般競争入札           (名林変更)           一般競争入札           (名林変更)           公募型指名競争入札           (名林変更)           一般競争入札           (名林変更)           工事希知人札           一般競争入札           一般競争入札           一般競争入札           一般競争入札           一般競争入札           一般競争入札           一般競争入札                                                                                                    | 済札者/<br>契約者         (林)テスト工務店10<br>0         建設21         建設21         第工事01         9991工事商号15         9991工事商号13         -         9991工事商号13         - | 落礼金額(税抜)           落礼金額(税抜)           少契約金額           9,500,000円           5,000,000円           60,000,000円           選定中           選定中  | <b>課所名</b>                                                                                                    |

#### 操作説明

①【検索】ボタン

検索条件に一致する公開済入札・契約結果情報一覧を表示します。

②【クリア】ボタン

検索条件を初期値で表示します。

③入札・見積結果の【工事名】リンク

【入札・見積結果情報閲覧】画面に遷移します。

④【次へ>>】リンク

次のページの公開済入札・見積結果情報を表示します。

⑤【前へ>>】リンク

前のページの公開済入札・見積結果情報を表示します。

# <u>入札・見積結果情報閲覧</u>

|                                                                                 |                                                                                                    |                                                     | 入                                                                                                    | 札・見                                                                                                    | 積結果情                                                                          | 青報閲覧                                                                                 |                                                |                     |
|---------------------------------------------------------------------------------|----------------------------------------------------------------------------------------------------|-----------------------------------------------------|----------------------------------------------------------------------------------------------------|----------------------------------------------------------------------------------------------------|-------------------------------------------------------------------------------|--------------------------------------------------------------------------------------|------------------------------------------------|---------------------|
| 0<br>27L                                                                        | A                                                                                                    |                                                     |                                                                                                    |                                                                                                    |                                                                               |                                                                                      |                                                |                     |
| 更新日:2                                                                           | 2013/08/15                                                                                                    |                                                     |                                                                                                    |                                                                                                    |                                                                               |                                                                                      |                                                |                     |
| 開札結果                                                                            |                                                                                                    | 3                                                   | <b>第礼者決定</b>                                                                                                    |                                                                                                    |                                                                               |                                                                                      |                                                |                     |
| 3 年度                                                                            |                                                                                                    | 4                                                   | 2013(平成2                                                                                                    | 5)年度                                                                                                    |                                                                               |                                                                                      |                                                |                     |
| 工事名                                                                             |                                                                                                    | (                                                   | 0∆DI¥                                                                                                    |                                                                                                    |                                                                               |                                                                                      |                                                |                     |
| 契約管理                                                                            | 番号                                                                                                    | 1                                                   | 20130801-0                                                                                                    | 01001                                                                                                    | 1.00                                                                          |                                                                                      |                                                |                     |
| 入札方式                                                                            |                                                                                                    |                                                     | 一般競争入                                                                                                    | 礼(名称变)                                                                                                    | E)                                                                            |                                                                                      |                                                |                     |
| 工種                                                                              |                                                                                                    |                                                     | 一般土木工                                                                                                    | <b>Ф</b>                                                                                                    |                                                                               |                                                                                      |                                                |                     |
| 蒲札方式                                                                            |                                                                                                    |                                                     | 2合評価                                                                                                    |                                                                                                    |                                                                               |                                                                                      |                                                |                     |
| 工事場所                                                                            |                                                                                                    | (                                                   |                                                                                                    | 7ml                                                                                                    |                                                                               |                                                                                      |                                                |                     |
| 開化日時                                                                            | 10.41.5                                                                                                    |                                                     | 2013/08/02                                                                                                    | 2 10:00:00                                                                                                    |                                                                               |                                                                                      |                                                |                     |
| 7/21010                                                                         | (役録)                                                                                                    |                                                     | 10,000,000                                                                                                    | 4                                                                                                    |                                                                               |                                                                                      |                                                |                     |
| 22-17-17 10<br>120-14-05 T                                                      |                                                                                                    |                                                     | 00                                                                                                    |                                                                                                    |                                                                               |                                                                                      |                                                |                     |
| Dist of X                                                                       | はたいのの代表を                                                                                                    | 0                                                   | Fig. 35 W/H                                                                                                    | 17                                                                                                    |                                                                               |                                                                                      |                                                |                     |
| 同志其他                                                                            | (本地/版社)                                                                                                    | <i>n</i> 1                                          | 内庭 至 平 1會                                                                                                    | 10                                                                                                    |                                                                               |                                                                                      |                                                |                     |
| /最低如時                                                                           | 表価格(疫抜)                                                                                                    | 8                                                   | 8,000,000円                                                                                                    | 1                                                                                                    |                                                                               |                                                                                      |                                                |                     |
| 条件 1                                                                            |                                                                                                    | U                                                   | 具内(A地区                                                                                                    | )                                                                                                    |                                                                               |                                                                                      |                                                |                     |
| 条件2                                                                             |                                                                                                    |                                                     |                                                                                                    |                                                                                                    |                                                                               |                                                                                      |                                                |                     |
| 添付ファ                                                                            | 11                                                                                                    | 0                                                   | 人扎結果誤                                                                                                    | adoc_                                                                                                    |                                                                               |                                                                                      |                                                |                     |
| 課所名                                                                             |                                                                                                    | 1                                                   | 総務部 製品                                                                                                    | 向課                                                                                                    |                                                                               |                                                                                      |                                                |                     |
| 28.05                                                                           |                                                                                                    | 1                                                   | \$4000                                                                                                    |                                                                                                    |                                                                               |                                                                                      |                                                |                     |
| 1885<br>※本画面」<br>※添付フ<br>入札経過                                                   | 上記載の金額は全て税抜き<br>アイルは必ず「保存」を通<br>(赤色で表示されてい?                                                                                                    | きです。<br>射沢し、ダウ:<br>5のは落札業                           | ノロードした<br>著です。)<br>第1                                                                                                    | 後に開いて<br>回                                                                                                    | 下さい。                                                                          | 最終回                                                                                  | 随意契约                                           |                     |
| 1865<br>※本画面」<br>※添付フ<br>入礼経道                                                   | 上記載の金額は金て税物さ<br>アイルは必ず「保存」を通<br>( 赤色で表示されてい?<br><b>業者名</b>                                                                                                    | きです。<br>射沢し、ダウ:<br>5のは落札業                           | Aードした<br>著です。)<br>第1<br>全額(1<br>評価                                                                                                   | <ul> <li>(約に開いて)</li> <li>(約に開いて)</li> <li>(回)</li> <li>(回)</li> <li>((回)</li> <li< td=""><td>下さい。<br/>第2回<br/>金額(板抜)<br/>評価点</td><td>最終回<br/>全額(税抜)<br/>評価点</td><td>随意契約<br/>全額<br/>評価点</td><td>18.7</td></li<></ul>                                                                                                    | 下さい。<br>第2回<br>金額(板抜)<br>評価点                                                  | 最終回<br>全額(税抜)<br>評価点                                                                 | 随意契約<br>全額<br>評価点                              | 18.7                |
| 1885<br>※本画面」<br>※添付フ<br>入札経道                                                   | 上記載の全領は全て税扱き<br>アイルは必ず「保存」を登<br>( 休色で表示されてい?<br>業者名                                                                                                    | きです。<br>朝沢し、ダウ:<br>5のは落札業                           | (ロードした)<br>(第です。)<br>(第1)<br>金額(1)<br>(評価)<br>(第1)                                                                                   | 街に開いて<br>回<br>脱抜) :<br>値<br>(00,000)                                                                                                    | 下さい。<br>第2回<br>全額(税抜)<br>評価点<br>評価値                                           | 最转回<br>金額(税抜)<br>評価点<br>評価値                                                          | 随意契約<br>全額<br>評価点<br>評価値                       | 18.7                |
| 1845<br>※本画面」<br>※添付フ<br>入札経過<br>(株)テフ                                          | 上記載の金額は金で税物さ<br>アイルは必ず「保存」を通<br>(赤色で表示されてい)<br>業者名<br>と工業店100                                                                                                    | きです。<br>朝沢し、ダウ:<br>5のは落札業                           | ADードした<br>勝です。)<br>第1<br>全額(1<br>評価<br>評価<br>9.5                                                                                     | <ul> <li>()</li> <li>()</li> <li< td=""><td>下さい。<br/>第2回<br/>全額(税抜)<br/>評価点<br/>評価値</td><td>最終回<br/>全額(税抜)<br/>評価点<br/>評価値</td><td>随意契約<br/>全額<br/>評価点<br/>評価値</td><td>18.7</td></li<></ul>                                                                                                    | 下さい。<br>第2回<br>全額(税抜)<br>評価点<br>評価値                                           | 最終回<br>全額(税抜)<br>評価点<br>評価値                                                          | 随意契約<br>全額<br>評価点<br>評価値                       | 18.7                |
| 編5<br>※本画面」<br>※添付フ<br>入札経過<br>(林)テフ                                            | L記載の金額は金で税物さ<br>アイルは必ず「保存」を通<br>( 赤色で表示されてい<br>業者名<br>(ト工務店100                                                                                                    | きです。<br>朝沢し、ダウ:<br>5のは落札業                           | Aロードした<br>勝です。)<br>第1<br>全額(1<br>評価<br>評価<br>9.5                                                                                     | <ul> <li>() () () () () () () () () () () () () (</li></ul>                                                                                                    | 下さい。<br>第2回<br>全額(税抜)<br>評価点<br>評価値                                           | 最終回<br>金額(税抜)<br>評価値<br>評価値                                                          | 随意契約<br>全額<br>評価点<br>評価値                       | 18.7                |
| 1845<br>※本画面」<br>※添付フ<br>入札経過<br>(株)テフ                                          | L記録の全領は全て税扱き<br>アイルは必ず「保存」を登<br>(休色で表示されている<br>業者名<br>Lト工務店100                                                                                                    | *です。<br>朝沢し、ダウ:<br>5のは落札葉                           | Aロードした<br>著です。)<br>第1<br>全語(1)<br>評価<br>評価<br>9.5<br>9.5                                                                             | <ul> <li>() () () () () () () () () () () () () (</li></ul>                                                                                                    | 下さい。<br>第2回<br>全額(税抜)<br>評価値                                                  | 最終回<br>全額(税抜)<br>評価点<br>評価値                                                          | 随意契約<br>全額<br>評価点<br>評価値                       | 187                 |
| 1865<br>※本面面」<br>※添付フ<br>入札経過<br>(株)テフ<br>(様)テフ                                 | L記載の全領は全て税扱き<br>アイルは必ず「保存」を登<br>(休色で表示されている<br>業者名<br>(ト工務店100<br>ト工務店01                                                                                                    | きです。<br>朝沢し、ダウ:<br>5のは落札業                           | Aロードした<br>潮です。)<br>第1<br>全額(1<br>評価<br>評価<br>9.5<br>9.5                                                                              | <ul> <li>(油に開いて)</li> <li>(通)</li> <li>(通)</li> <li>(回)</li> <li>(回)</li> <li>((u)</li> <li>((u)</li> <li>(</li></ul>                                                                                                    | 下さい。<br>第2回<br>全額(税抜)<br>評価点<br>評価値                                           | 最終回<br>全額(稅抜)<br>評価点<br>評価値                                                          | 随意契約<br>全額<br>評価点<br>評価値                       | 187                 |
| )<br>第5<br>※添付フ<br>入札経過<br>(株)テス                                                | L記載の全領は全て税指さ<br>アイルは必ず「保存」を通<br>(赤色で表示されてい?<br>業者名<br>(ト工務店100<br>ト工務店01                                                                                                    | きです。<br>朝沢し、ダウ:<br>5のは落札業                           | ADードした。<br>著です。)<br>第1<br>全額(1)<br>評価<br>評価<br>9.5<br>9.5                                                                            | <ul> <li>(湖に開いて)</li> <li>(波)</li> <li>(波)</li> <li>(100)</li> <li>100</li> <li>100</li> <li>100</li> <li>100</li> <li>100</li> </ul>                                                                                                    | 下さい。<br>第2回<br>全額(板抜)<br>評価点<br>評価値                                           | 最終回<br>全額(後後)<br>評価点<br>評価値                                                          | 随意契約<br>全額<br>評価点<br>評価値                       | 187                 |
| 1845<br>※本画面」<br>※添付フ<br>入礼経過<br>(林)テス                                          | L記載の金額は金で税物さ<br>アイルは必ず「保存」を通<br>(赤色で表示されている<br><b>業者名</b><br>(ト工務店100<br>ト工務店01                                                                                                    | *です。<br>朝沢し、ダウ:<br>5のは落札業                           | Aロードした<br>書です。)<br>第11<br>全額(1)<br>評価<br>評価<br>9.5<br>9.5<br>9.5                                                                     | (湖に開いて)<br>(道<br>(道)<br>(00,000)<br>100<br>100<br>100<br>100<br>100<br>100                                                                                                    | 下さい。<br>第2回<br>全領(税抜)<br>評価点<br>評価値                                           | 最終回<br>全額(疫抜)<br>評価点<br>評価値                                                          | 随意契約<br>全額<br>評価点<br>評価値                       | 18.7                |
| 1845<br>※本面面」<br>※添付フ<br>入札経過<br>(林)テフ<br>(林)テス                                 | L記録の全領は全て税扱さ<br>アイルは必ず「保存」を登<br>い休色で表示されている<br>業者名<br>して務店100<br>ト工務店01<br>ト工務店101                                                                                                    | きです。<br>射Rし、ダウ:<br>らのは落札業                           | Aロードした<br>当です。)<br>第1<br>全部(1)<br>学師<br>学師<br>9.5<br>9.5<br>9.5                                                                      | <ul> <li>(湖に開いて)</li> <li>(夏秋) 1</li> <li>(成<br/>(値)</li> <li>(00,000)</li> <li>100</li> <li>100</li> <li>100</li> <li>100</li> <li>100</li> <li>100</li> </ul>                                                                                                    | 下さい。<br>第2回<br>全額(税抜)<br>評価点<br>評価値                                           | 最終回<br>全額(税抜)<br>評価点<br>評価値                                                          | 随意契約<br>全額<br>評価点<br>評価値                       | 18.7                |
| 1845<br>※本面面」<br>※添付フ<br>入札経過<br>(林)テス<br>(林)テス                                 | 上記録の全領は全て税扱き<br>アイルは必ず「保存」を通<br>い休色で表示されている<br>業者名<br>した工務店100<br>ト工務店01<br>ト工務店101                                                                                                    | *です。<br>射氏し、ダウ:<br>5のは落札薬                           | ノロードした<br>(者です。)<br>第11<br>全部(1)<br>評価<br>評価<br>9.5<br>9.5<br>9.5                                                                    | <ul> <li>(油に開いて)</li> <li>(酸塩)</li> <li>(酸塩)</li> <li>(100)</li> <li>(100)</li> <li>(100)</li> <li>(100)</li> <li>(100)</li> <li>(100)</li> <li>(100)</li> <li>(100)</li> <li>(100)</li> <li>(100)</li> </ul>                                                                                                    | 下さい。<br>第2回<br>全領(税抜)<br>評価点<br>評価値                                           | 最終回<br>全額(税抜)<br>評価点<br>評価値                                                          | 随意契約<br>全額<br>評価点<br>評価値                       | 18.7                |
| )<br>勝考<br>※添付フ<br>入札経過<br>(林)テス<br>(林)テス<br>(林)テス<br>入札参加                      | 上記録の全領は全て税扱さ<br>アイルは必ず「保存」を登<br>いた他で表示されている<br>業者名<br>して務店100<br>ト工務店101<br>ト工務店101<br>波格審査結果                                                                                                    | *です。<br>射印し、ダウ:<br>5のは落札葉                           | ノロードした<br>(者です。)<br>第11<br>全間(1)<br>評価<br>評価<br>9.5<br>9.5<br>9.5                                                                    | <ul> <li>(油に開いて)</li> <li>(値</li> <li>(00,000</li> <li>100</li> <li>100</li> <li>100</li> <li>100</li> <li>100</li> <li>100</li> <li>100</li> <li>100</li> <li>100</li> </ul>                                                                                                    | 下さい。<br>第2回<br>全領(税抜)<br>評価点<br>評価値                                           | 最終回<br>全額(税抜)<br>評価点<br>評価値                                                          | 随意契約<br>全額<br>評価点<br>評価値                       | 18.7                |
| 1845<br>※添付フ<br>入札経過<br>(林)テス<br>(林)テス<br>入札参加                                  | 上記録の全領は全て税扱さ<br>アイルは必ず「保存」を登<br>い休色で表示されている<br>業者名<br>(ト工務店100<br>ト工務店101<br>ト工務店101<br>(成都審査結果<br>業者名                                                                                                    | *です。<br>射凡し、ダウ:<br>ちのは落札葉<br>1                      | ノロードした<br>(者です。)<br>第11<br>全部(1)<br>評価<br>評価<br>9.5<br>9.5<br>9.5                                                                    | <ul> <li>(油に開いて)</li> <li>(値</li> <li>(00,000</li> <li>100</li> <li>100</li> <li>100</li> <li>100</li> <li>100</li> <li>100</li> <li>100</li> <li>100</li> <li>100</li> </ul>                                                                                                    | 下さい。<br>第2回<br>全領(税抜)<br>評価点<br>評価値                                           | 最終回<br>全額(税抜)<br>評価点<br>評価値                                                          | 随意契約<br>全額<br>評価点<br>評価値                       | 18.7<br>(6.4        |
| 1045<br>※添付フ<br>入札経過<br>(株)テス<br>(株)テス<br>(林)テス<br>(林)テス<br>くじ結果                | 上記録の全領は全て税損活<br>アイルは必ず「保存」を登<br>いた他で表示されている<br>業者名<br>(ト工務店100<br>ト工務店101<br>)<br>に務店101<br>)<br>(資格審査結果<br>業者名                                                                                            | *です。<br>射凡し、ダウ:<br>ちのは落札薬<br>3                      | AD-ドした<br>(着です。)<br>第11<br>全間(1)<br>評価<br>第16<br>第16<br>第16<br>第16<br>第16<br>第16<br>第16<br>第16                                       | 樹に開いて<br>酸塩) 1<br>酸塩 1<br>100,000<br>100<br>100<br>100<br>100<br>100<br>100                                                                                                    | 下さい。<br>第2回<br>全領(税抜)<br>評価点<br>評価値                                           | 最終回<br>全額(稅抜)<br>評価点<br>評価値                                                          | 随意契約<br>全額<br>評価道<br>評価値                       | 187<br>(8.4         |
| 100-5<br>※添付フ<br>入札経過<br>(株)テス<br>(株)テス<br>(株)テス<br>(株)テス<br>人札参加<br>くじ結果<br>順位 | 上記録の全領は全て税扱さ<br>アイルは必ず「保存」を登<br>(休色で表示されている<br>業者名<br>(ト工務店100<br>ト工務店101<br>)<br>に務店101<br>)<br>(法格審査結果<br>業者名<br>業者名称                                                                                    | *です。<br>射凡し、ダウ:<br>5のは落札累<br>3<br>く<br>じ入力          | ノロードした<br>(者です。)<br>第11<br>全間(1)<br>評価<br>第16<br>第16<br>第16<br>第16<br>第16<br>第16<br>第16<br>第16                                       | <ul> <li>(湖に開いて)</li> <li>(道<br/>(道<br/>(00,000)</li> <li>100</li> <li>100</li></ul>                                                                                                    | 下さい。<br>第2回<br>全領(税抜)<br>評価値<br>評価値                                           | 最終回<br>全額(疫抜)<br>評価点<br>評価値<br>理由                                                    | 随意契約<br>全額<br>評価值<br>評価値                       | 187<br>(6.5         |
| 1845<br>※添付フ<br>入札経道<br>(林)テス<br>(林)テス<br>入札参加<br>く に結果<br>単位                   | 上記録の全領は全て税扱さ<br>アイルは必ず「保存」を登<br>(休舎で表示されている<br>業者名<br>(ト工務店100<br>ト工務店101<br>)<br>に務店101<br>(成物審査結果<br>業者名等<br>((お)テット下程序)の                                                                                | *です。<br>耐用し、ダウ:<br>5のは福札課<br>5<br>く<br>こ入力          | ノロードした<br>(者です。)<br>第11<br>全価(1)<br>評価<br>評価<br>9.5<br>9.5<br>9.5<br>9.5<br>9.5<br>9.5                                               | <ul> <li>(油に開いて)</li> <li>(酸塩)</li> <li>(酸塩)</li> <li>(100)</li> <li>(100)</li>     &lt;</ul>                                                                                                    | 下さい。<br>第2回<br>全領(税抜)<br>評価点<br>評価値                                           | 最終回<br>全額(税抜)<br>評価点<br>評価値<br>増由                                                    | 随意契約<br>全額<br>評価道<br>評価値                       | 187<br>(6.5         |
| 1<br>※示けフ<br>入札経過<br>(林)テス<br>(林)テス<br>入札参加<br>くじ結果<br>単位<br>1                  | し<br>に<br>し<br>に<br>取の全領は全て税<br>取<br>で<br>不<br>ポ<br>不<br>の<br>で<br>来<br>着<br>名<br>に<br>に<br>務<br>店<br>100<br>ト<br>工<br>務<br>店<br>101<br>に<br>、<br>、<br>、<br>、<br>、<br>、<br>、<br>、<br>、<br>、<br>、<br>、<br>、 | です。<br>耐沢し、ダウ:<br>5のは福祉業<br>50000                   | パロードした<br>(若です。)<br>第1<br>(注)<br>(注)<br>(注)<br>(注)<br>(注)<br>(注)<br>(注)<br>(注)<br>(注)<br>(注)                                         | 樹に開いて<br>酸な) 1<br>酸な) 1<br>酸<br>酸<br>酸<br>00,000<br>100<br>100<br>100<br>100<br>100<br>100                                                                                                    | 下さい。<br>第2回<br>全領(税抜)<br>評価点<br>評価値<br>入札者<br>2013/07/25                      | 最終回<br>全額(稅抜)<br>評価点<br>評価値<br>理由<br>理由<br>5 09:10:05                                | 随意契約<br>全額<br>評価值<br>評価値                       | 189<br>(8.4)        |
| 端等<br>※本画面」<br>※添付フ<br>入札経過<br>(林)テス<br>(林)テス<br>入札参加<br>くに結果<br>単位<br>1<br>2   | しに取の全領は全て税扱さ<br>アイルは必ず「保存」を登<br>(休色で表示されている<br>業者名<br>に工務店100<br>ト工務店101<br>は俗審査結果<br>業者名<br>(祥)テスト工務店100<br>(林)テスト工務店100<br>(本)テスト工務店100<br>(本)テスト工務店100                                                  | です。<br>耐沢し、ダウ:<br>5のは福祉課<br>6000<br>0000            | AD-ドした<br>(新です。)<br>第1<br>全価(1)<br>評価<br>評価<br>9.5<br>9.5<br>9.5<br>9.5<br>9.5<br>014<br>578                                         | 樹に開いて<br>酸酸)<br>酸酸)<br>100<br>100<br>100<br>100<br>100<br>100<br>100<br>10                                                                                                    | 下さい。<br>第2回<br>全領(税抜)<br>評価点<br>評価値<br>2013/07/25<br>2013/07/25               | 最終回<br>全額(税抜)<br>評価点<br>評価値<br>課由<br>現由<br>5 09:10:05<br>5 10:05:01                  | 随意契約<br>全額<br>評価値<br>評価値                       | 183<br>(8-5<br>(8-5 |
| 1<br>※示<br>※示<br>ボ<br>ボ<br>ボ<br>ボ<br>ボ<br>ボ<br>ボ<br>ボ<br>ボ<br>ボ<br>ボ<br>ボ<br>ボ  | と記録の全領は全て税扱さ<br>アイルは必ず「保存」を登<br>(休色で表示されている<br>業者名<br>に 一務店101<br>に 務店101<br>に 務店101<br>に 務店101<br>(株)テスト工務店100<br>(株)テスト工務店100<br>(株)テスト工務店101<br>(株)テスト工務店100<br>(株)テスト工務店100                            | です。<br>朝史し、ダウ:<br>5の)は福札課<br>000<br>000<br>000      | AD-ドした<br>(新です。)<br>第1<br>全額(1)<br>評価<br>評価<br>9.5<br>9.5<br>9.5<br>9.5<br>9.5<br>0.5<br>0.5<br>0.5<br>0.5<br>0.5<br>0.5<br>0.5<br>0 | 樹に開いて<br>酸酸)<br>酸酸)<br>100<br>100<br>100<br>100<br>100<br>100<br>100<br>10                                                                                                    | 下さい。<br>第2回<br>全領(税抜)<br>評価点<br>評価値<br>2013/07/25<br>2013/07/25<br>2013/07/25 | 最終回<br>全額(税抜)<br>評価点<br>評価値<br>整由<br>客扱出日時<br>5 09:10:05<br>5 10:05:01<br>5 09:01:05 | 随意契約<br>全額<br>評価値<br>評価値<br>評価値<br>1<br>2<br>0 | 18月<br>(品考<br>(品考   |
| 第一<br>第二<br>二<br>二<br>二<br>二<br>二<br>二<br>二<br>二<br>二<br>二<br>二<br>二<br>二       | と記録の全領は全て税損活<br>アイルは必ず「保存」を登<br>(休色で表示されている<br>業者名<br>に工務店101<br>に務店101<br>は物音査結果<br>業者名<br>(林)テスト工務店10<br>(林)テスト工務店10<br>(林)テスト工務店10<br>(林)テスト工務店01                                                       | です。<br>耐用し、ダウ:<br>5の)は福札課<br>く<br>こ入力<br>000<br>999 | ノロードした<br>(着です。)<br>第1<br>全部(1)<br>評価<br>単価<br>9.5<br>9.5<br>9.5<br>9.5<br>9.5<br>014<br>578<br>934                                  | <ul> <li>(油に開いて)</li> <li>(酸塩)</li> <li>(酸塩)</li> <li>(酸塩)</li> <li>(100)</li> <li>(100)</li> <l< td=""><td>下さい。<br/>第2回<br/>全領(税抜)<br/>評価点<br/>評価値<br/>2013/07/25<br/>2013/07/25</td><td>最終回<br/>全額(税抜)<br/>評価点<br/>評価値<br/>第曲<br/>第出日時<br/>5 09:10:05<br/>5 10:05:01<br/>5 09:01:05</td><td>施意契約<br/>字価点<br/>評価値<br/>評価値<br/>1<br/>2<br/>0<br/>金利</td><td>18.7<br/>(8-7</td></l<></ul> | 下さい。<br>第2回<br>全領(税抜)<br>評価点<br>評価値<br>2013/07/25<br>2013/07/25               | 最終回<br>全額(税抜)<br>評価点<br>評価値<br>第曲<br>第出日時<br>5 09:10:05<br>5 10:05:01<br>5 09:01:05  | 施意契約<br>字価点<br>評価値<br>評価値<br>1<br>2<br>0<br>金利 | 18.7<br>(8-7        |

## <u>操作説明</u>

①【**添付ファイル】リンク** 添付ファイルダウンロードを行います。

#### ②【戻る】ボタン

【入札・契約結果情報検索】画面に戻ります。

## <u>ポイント</u>

・開札途中の状況を公開している案件は、「開札結果」が「選定中」と表示されます。